⊝(і)-⊛ РИФТЭК

### СИСТЕМА КОНТРОЛЯ ДИАМЕТРА, СКД-МШ

### 1. ОБЩИЕ СВЕДЕНИЯ

Система предназначена для бесконтактного измерения, контроля и регулирования диаметра технологических объектов, в частности медицинских шлангов при их производстве.

### 2. ОСНОВНЫЕ ТЕХНИЧЕСКИЕ ДАННЫЕ И ХАРАКТЕРИСТИКИ

| Параметр                                         | Значение |  |  |
|--------------------------------------------------|----------|--|--|
| Диапазон контроля, мм                            | 25       |  |  |
| Расстояние между излучателем и приемником, L, мм | 100      |  |  |
| Погрешность <sup>1</sup> , мкм                   | ±20      |  |  |
| Количество одновременно контролируемых сечений   | 2        |  |  |
| Быстродействие, измер/с                          | 1000     |  |  |
| Тип регулятора                                   | ПИД      |  |  |
| Выходной интерфейс                               | RS485    |  |  |
| Напряжение питания, В                            | 220      |  |  |
| Макс. потребляемая мощность, Вт                  | 1,5      |  |  |
| Класс защиты                                     | IP67     |  |  |
| Рабочая температура, °С                          | -10+50   |  |  |

### 3. УСТРОЙСТВО И ПРИНЦИП РАБОТЫ

Система включает два оптических микрометра, блок управления экструдером и пакет программного обеспечения для ПК.

**3.1.** На рис.1 представлена система оптических микрометров, предназначенных для непосредственного измерения диаметра. В системе оптические микрометры установлены перпендикулярно друг другу. В основу работы микрометров положен теневой принцип. Микрометр состоит из двух блоков – излучателя и приемника. Излучение полупроводникового лазера коллимируется объективом. При размещении объекта в области пучка, формируемое теневое изображение сканируется линейкой ПЗС-фотоприемников. По положению теневых границ на каждом из микрометров процессор рассчитывает размер объекта. Информация о текущем диаметре передается в ПК. На основании отклонения текущего диаметра от заданного номинального рассчитывается управляющее воздействие для экструдера.

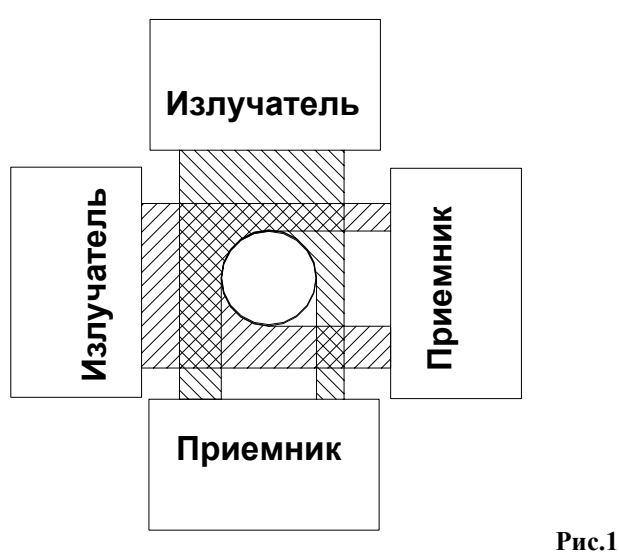

Page 1/7, Rev A 28.01.2008r.

### 4. ПРОГРАММНОЕ ОБЕСПЕЧЕНИЕ

Программное обеспечение предназначено для съема и визуализации данных с микрометров, управления системой регулирования диаметров. ПО способно обслуживать максимум четыре устройства измерения диаметра, объединенных в одну сеть и подключенных к персональному компьютеру.

#### 4.1. Настройки программы.

После запуска программы, появляется окно, показанное на рис. 2.

| 🗅 Silla [Управление]                                                                                                    |                                                                                                    |
|----------------------------------------------------------------------------------------------------|----------------------------------------------------------------------------------------------------|
| Файл Помощь                                                                                                    |                                                                                                    |
| 🧭 🥵 ё<br>Открыть порт Настройки Профили                                                                                                    | 0.00                                                                                                    |
| Экструдер 1                                                                                                    | Экструдер 2                                                                                                    |
| 0<br>0,00 MM<br>0<br>• ▶ ⓒ ■                                                                                                    | 0<br>0,00 mm                                                                                                    |
| Параметры<br>Миникум : 10,85 нн Значение D1 : 00,00 нн<br>Маккинум : 11,15 нн Значение D2 : 00,00 нн<br>Нонинал : 11,00 нн Овальность : 00,00 нн<br>Профиль N? 6 Статус : Остановлен                       | Параметры<br>Мининум : 11,90 нн Значежие D1: 00,00 нн<br>Маковнум : 12,10 нн Значежие D2: 00,00 нн<br>Номикал : 12,00 нн Овальность : 00,00 нн<br>Профиль №:5 Статус : Остановлен |
| Экструдер 3                                                                                                    | Экструдер 4                                                                                                    |
| 0,00 мм                                                                                                    | о<br>О,ОО MM                                                                                                    |
| С     Параметры     Параметры     Минимум : 10,85 мм Значение D1 : 00,00 мм     Макимум : 11,15 мм Значение D2 : 00,00 мм     Нонинал : 11,00 мм Оваљиость : 00,00 мм     Профиль №: 6 Статус : Остановлем | С С С Статус : Остановлен                                                                                                    |

Рис. 2

Окно программы логически разделено на четыре независимых блока, по каждому на одно устройство измерения диаметра. Каждый блок отображает текущий усреднённый диаметр, овальность, состояние и т.д. и имеет свой независимый журнал и возможность генерации протокола.

В качестве первоначальной настройки необходимо задать время опроса устройств измерения диаметра (период опроса каждого из блоков) и время усреднения в диалоге настроек (Puc.3) нажав кнопку «Настройки» в главном окне программы.

Page 2/7, Rev A 28.01.2008r.

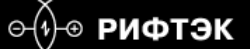

| бщие настройки                    |        |
|-----------------------------------|--------|
| Время опроса :                    | ОК     |
| 1000 🔶 мсек                       | Отмена |
| Время усреднения :                |        |
| 2500 🚖 мсек                       |        |
| Порт для контроллера управления : |        |
| СОМ2                              |        |
| Использовать схему управления     |        |
| ☑1  2  3  4                       |        |
|                                   |        |
| Автоотчёт                         |        |
| Старый пароль :                   |        |
|                                   |        |
| Новый пароль :                    |        |
|                                   |        |

Время опроса – это интервал времени, по истечении которого происходит опрос устройства измерения диаметра. Минимальное время опроса – 500 мсек. Оптимальное время опроса от 2000 мсек.

Время усреднения – это интервал времени, в течение которого усредняются все значения, полученные от устройства измерения диаметра.

Для подключения системы управления используются кнопки-флажки «Использовать схему управления» (каждый из флажков на свой экструдер). При нажатии на кнопку смены бобины на экструдере программа автоматически сохранит файл базы в папку Database в формате extruder-n\_d\_m\_y\_h\_m.txt, где n – номер экструдера, d – день, m – месяц, y – год, h – час и m – минуты, соответствующие времени записи в журнал. Кроме того, программа автоматически запустит процесс измерения с внесением записей в журнал заново, предварительно очистив его.

Флажок «Автоотчёт» запускает автоматическое формирование отчёта и печать его после нажатия кнопки смены бобины на экструдере.

Рис. 3. Окно общих настроек программы

Для блокирования несанкционированного изменения данных в журнале используется защита паролем на операции удаления и изменения записей. По умолчанию пароль отсутствует. Для того чтобы изменить пароль необходимо ввести старый пароль и новый. Если старый пароль не совпадет с установленным, программа не сохранит новый пароль, оповестив пользователя об этом.

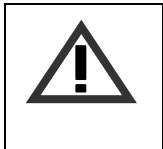

#### ВНИМАНИЕ!

Время усреднения должно быть больше чем время опроса, иначе отображаемые сведения о текущем диаметре и овальности будут не верны. При малом времени опроса (менее 500 мс) время формирования отчёта для печати может занимать до нескольких минут.

Следующий этап в настройке системы – это запись предустановленных значений. На рисунке 4 показан диалог внесения предустановленных значений. Для его вызова предусмотрена кнопка «Профили» в главном окне программы.

В программе предусмотрено 15 пользовательских профилей для хранения предустановленных значений номинального диаметра, минимального и максимального диаметра, настроек выхода по напряжению.

Минимальное и максимальное значение диаметра соответствуют допускам, о выходе за которые система будет оповещать пользователя всплывающим окном и звуковым сигналом.

Значения минимального, максимального и номинального значения диаметра должны быть записаны в микрометрах.

Управление выходом по напряжению происходит по следующему алгоритму:

1. Если значение усреднённого диаметра меньше номинала:

$$U_{\text{выхода}} = ((D_{\text{номинальное}} - D_{\text{усреднённое}}) \times K) + U_{\text{начальное}},$$
  
где

*U*<sub>выхода</sub> – напряжение на управляющем устройстве каждого блока,

Page 3/7, Rev A 28.01.2008r.

⊝⊕⊛ РИФТЭК

# СИСТЕМА КОНТРОЛЯ ДИАМЕТРА, СКД-МШ

| $D_{\text{номинальное}}$                      | – номинальный диаметр (в микрометрах), |
|-----------------------------------------------|----------------------------------------|
| $D_{ycped$ нённое                             | – усреднённый диаметр (в микрометрах), |
| Κ                                             | – коэффициент для выхода,              |
| $U_{{\it ha}{\it v}a{\it n}{\it b}{\it hoe}}$ | – начальное значение напряжения.       |

2. Если значение усреднённого диаметра больше номинала:

 $U_{\text{выхода}} = U_{\text{начальное}} - ((D_{\text{усреднённое}} - D_{\text{номинальное}}) \times K) ,$ 

| где                      |                                                            |
|--------------------------|------------------------------------------------------------|
| <i>U</i> выхода          | – напряжение на управляющем устройстве каждого блока,      |
| $D_{\text{номинальное}}$ | <ul> <li>номинальный диаметр (в микрометрах),</li> </ul>   |
| $D_{ycpedhённoe}$        | <ul> <li>– усреднённый диаметр (в микрометрах),</li> </ul> |
| K                        | <ul> <li>коэффициент для выхода,</li> </ul>                |
| $U_{\it начальное}$      | – начальное значение напряжения.                           |

Для расчёта времени изменения выхода по напряжению, необходимо умножить число, установленное в окне «Изменять значение выхода…» (рис. 4) на значение времени усреднения (рис. 3).

| Ірофиль 1 | Профиль 2     | Профиль 3     | Профиль 4 | Профиль 5    | Профиль |  |
|-----------|---------------|---------------|-----------|--------------|---------|--|
| Название  | профиля :     |               |           |              |         |  |
| Ди        | аметр 8,0 мм  |               |           |              |         |  |
| Минимум   |               |               | Номинал:  |              |         |  |
| 7950 🚖    |               |               | 800       | 8000 🚖 1     |         |  |
| Максимум  | 1:            |               | Журналир  | овать кажды  | в:      |  |
| 810       | 10            | 🚖 мкм         | 100       | 0            | 🔹 мсек  |  |
| Начальное | е значение вь | ыхода:        | Ксэфициен | т для выхода | a:      |  |
| 1,200     |               |               | 1,100     |              |         |  |
| Изменять  | значение вы   | хода каждое : |           |              |         |  |
| 4         |               | 🔹 изме        | рение     |              |         |  |
|           |               |               |           |              |         |  |

Рис. 4. Окно внесения предустановленных значений

Диапазон значений выхода по напряжению – от 0 до 10 В.

Для удобства работы с настроенными пользовательскими профилями каждому из них устанавливается собственное название.

### 4.2. Запуск и работа

После настройки системы необходимо открыть порт для работы с системой через USB. Для этого предусмотрена кнопка «Открыть порт» (рис. 2).

В каждом из блоков существуют четыре элемента управления процессом измерения (слева направо).

- 1. Кнопка начала измерения с записью в журнал (стандартный режим);
- 2. Кнопка начала измерения без записи в журнал (режим настройки блока);

Page 4/7, Rev A 28.01.2008r.

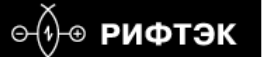

3. Кнопка сброса программного регулирования (на выходе по напряжению устанавлива-

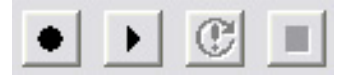

ется начальное значение выхода и процесс регулирования запускается заново); 4. Остановка процесса измерения;

Рис. 4. Элементы управления процессом измерения

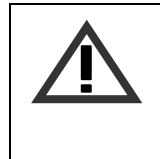

#### ВНИМАНИЕ!

Управление процессом измерения осуществляется только при нажатой кнопке «Отрыть порт» (после запуска меняет своё назначение и текст на «Закрыть порт»).

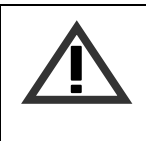

#### ВНИМАНИЕ!

При включении питания время выхода на рабочий режим измерительной системы (прогрев лазера) может составлять 15-30 минут. При этом желательно, чтобы в области измерения не было объектов. Если же измеряемый объект во время прогрева находился в области измерения, то после прогрева необходимо удалить объект из области измерения на время 30 – 60 секунд.

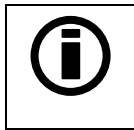

Во время измерения с записью в журнал доступ к журналу невозможен. Для получения доступа к журналу необходимо остановить процесс измерения.

Для выбора активного профиля с предустановленными значениями допусков, номинального диаметра и настроек выхода по напряжению достаточно вызвать контекстное меню в поле каждого блока и выбрать нужный профиль. На активном профиле установиться флажок.

### 4.3. Журнал и отчет

В процессе измерения данные накапливаются в журнале и после остановки процесса измерения существует возможность просмотра журнала в двух режимах: графическом либо текстовом. Кроме того, существует возможность удаления записей в журнале и введение поправочного коэффициента. Для вызова журнала используется кнопка «Журнал» в каждом блоке (рис. 3).

Page 5/7, Rev A 28.01.2008r.

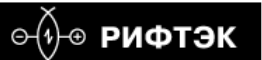

| Nº      | Значение (мм) | Минимум (мм) | Максимум (мм)   | Номинал (мм) | Овальность (мм) | Время             |
|---------|---------------|--------------|-----------------|--------------|-----------------|-------------------|
| 1       | 2,04          | 1,91         | 2,10            | 2,00         | 0,02            | 12:15:33 19.11.2  |
| 2       | 2,04          | 1,91         | 2,10            | 2,00         | 0,02            | 12:15:34 19.11.2  |
| 3       | 2,04          | 1,91         | 2,10            | 2,00         | 0,02            | 12:15:35 19.11.2  |
| 4       | 2,04          | 1,91         | 2,10            | 2,00         | 0,02            | 12:15:36 19.11.2  |
| 5       | 2,04          | 1,91         | 2,10            | 2,00         | 0,02            | 12:15:38 19.11.2  |
| 6       | 2,04          | 1,91         | 2,10            | 2,00         | 0,01            | 12:15:39 19:11.2  |
| 7       | 2,04          | 1,91         | 2,10            | 2,00         | 0,01            | 12:15:40 19:11:21 |
| 8       | 2,04          | 1,91         | 2,10            | 2,00         | 0,01            | 12:15:41 19:11.2  |
| 9       | 2,04          | 1,91         | 2,10            | 2,00         | 0,01            | 12:15:42 19:11.2  |
| 10      | 2,04          | 1,91         | 2,10            | 2,00         | 0,01            | 12:15:43 19.11.2  |
| 11      | 2,04          | 1,91         | 2,10            | 2,00         | 0,02            | 12:15:44 19:11.2  |
| 12      | 2,04          | 1,91         | 2,10            | 2,00         | 0,02            | 12:15:46 19.11.2  |
| 13      | 2,04          | 1,91         | 2,10            | 2,00         | 0,02            | 12:15:47 19:11.2  |
| 14      | 2,04          | 1,91         | 2,10            | 2,00         | 0,02            | 12:15:48 19.11.2  |
| 15      | 2,04          | 1,91         | 2,10            | 2,00         | 0,02            | 12:15:49 19:11.2  |
| 16      | 2,04          | 1,91         | 2,10            | 2,00         | 0,02            | 12:15:50 19:11.2  |
| 17      | 2,04          | 1,91         | 2,10            | 2,00         | 0,02            | 12:15:51 19:11.2  |
| 18      | 2,04          | 1,91         | 2,10            | 2,00         | 0,01            | 12:15:52 19.11.2  |
| 19      | 2,03          | 1,91         | 2,10            | 2,00         | 0,01            | 12:15:53 19:11.2  |
| 20      | 2,03          | 1,91         | 2,10            | 2,00         | 0,01            | 12:15:55 19.11.2  |
| 21      | 2,02          | 1,91         | 2,10            | 2,00         | 0,02            | 12:15:56 19.11.2  |
| <       | 0.00          | 14 A4        | 0.40            | 0.00         | 1000            |                   |
| ) Текст | овый вид      | Кор          | ректирующее зна | ачение: Очис | стить журнал    |                   |

Рис. 5. Текстовый вид журнала

В текстовом виде журнал представляет собой таблицу со значениями усреднённого диаметра, допусков, поминального диаметра, овальности и времени измерения. Для удаления записи достаточно выделить нужную и нажать кнопку «Delete» на клавиатуре. Для введения поправочного коэффициента достаточно ввести его значение в окно «Корректирующее значение» и нажать кнопку «Коррекция». Данное значение мультиплицируется со всеми значениями усреднённого диаметра.

Предусмотрена возможность сохранения журнала в текстовый файл, для этого необходимо нажать кнопку с пиктограммой дискеты и выбрать место сохранения файла.

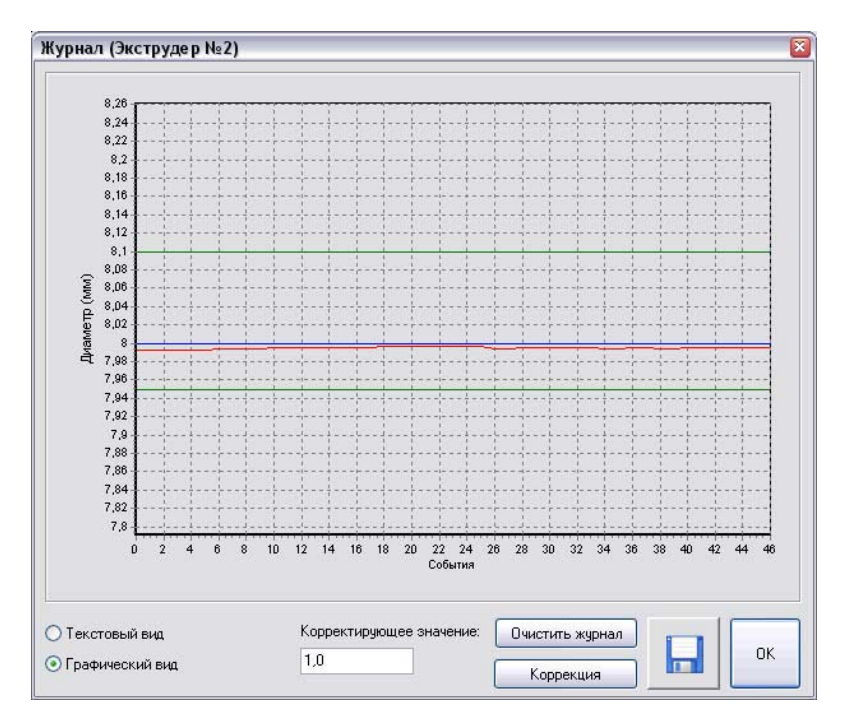

Рис. 6. Графический вид журнала

Page 6/7, Rev A 28.01.2008r.

В графическом виде журнал представляет собой график, где:

- кривая красного цвета значения диаметров;
- прямые зелёного цвета границы допуска;
- прямая синего цвета номинальное значение.

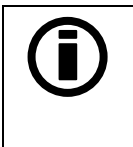

При вводе любых изменений в журнале программа просит ввести пароль. Если же он не установлен, достаточно оставить поле ввода пароля пустым.

Для формирования отчёта по накопленным данным в каждом блоке используется кнопка «Печать» (рис. 2).

| СП "Ф                | РЕБОР" ООО                                    | 6.12.2007 15:27:01 | На рисунке 7 представлен отчёт-     |
|----------------------|-----------------------------------------------|--------------------|-------------------------------------|
| Накменодание:        |                                               |                    | данных, накопленных в журнале.      |
| Артниул              |                                               |                    |                                     |
| Партнис              |                                               |                    | В отчёт входит:                     |
| Сырьё:               |                                               |                    | - график усреднённого диаметра с    |
| -                    |                                               |                    | пределами;                          |
| Bec:                 |                                               |                    | - процентное распределение среднего |
| Метраж               |                                               |                    | диаметра;                           |
| Экструдер №:         | 2                                             |                    | - рассчитанные максимум и минимум   |
| Mannana              |                                               |                    | из графика усреднённых диаметров;   |
| эиструдера:          |                                               |                    | - гистограмма распределения.        |
| Контролер:           |                                               |                    |                                     |
|                      | had                                           |                    | Для печати сформированного отчёта   |
| en d                 | pod                                           |                    | используется кнопка с изображением  |
| 81                   |                                               |                    | принтера в окне                     |
|                      |                                               |                    | 1 1                                 |
| 7,9                  |                                               |                    |                                     |
| 7.8                  |                                               |                    |                                     |
| Растределения средно | ro manerpa (%)                                | E- man (x x):      |                                     |
|                      |                                               | Manager (aw)       |                                     |
|                      |                                               | 3,00               |                                     |
| »                    |                                               | Managyz (z z):     |                                     |
| 30                   |                                               | 7,99               |                                     |
| 29                   |                                               | Cpeppe (xx):       |                                     |
| 30                   |                                               | 7,99               |                                     |
| 13                   |                                               | C:                 |                                     |
| 7,993 7,993 7,993 7, | 994 7,994 7,994 7,994 7,994 7,995 7,995 7,995 | 0,0003             |                                     |
|                      |                                               |                    |                                     |

Рис. 7. Отчёт по накопленным данным

## 5. КОМПЛЕКТ ПОСТАВКИ

Микрометр Серии РФ651 Блок управления Комплект ПО 2 шт (на экструдер) 1 шт (на экструдер)

Page 7/7, Rev A 28.01.2008r.